# User Manual for Green Climate Fund (GCF)

Geo Tagging of Assets using Mobile Application

Modules: User Management, Tank/ Project List, Invoice, Contract, Tank/ Project GIS Survey, GCF GIS Map Page

> Odisha Space Applications Center Orsac2012@gmail.com

#### Green Climate Fund – User Manual

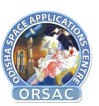

### **Table of Contents**

| And | roid Application:2                                                                                                    |
|-----|----------------------------------------------------------------------------------------------------|
| 1.  | Login3                                                                                                    |
| 2.  | Landing Page4                                                                                                    |
| 3.  | Data Sync5                                                                                                    |
| 4.  | Assets – Tank Survey                                                                                                    |
| 5.  | Asset Edit                                                                                                    |
| 6.  | Profile & Settings9                                                                                                    |
| 7.  | Asset Cam10                                                                                                    |
| Web | Application:                                                                                                    |
| 1.  | Login12                                                                                                    |
| 2.  | Forgot Password13                                                                                                    |
| 3.  | Dashboard14                                                                                                    |
| 4.  | User Management                                                                                                    |
| 5.  | Tank Management         16           5.1 Tank Details         16           5.2 View on Map         17                                   |
| 6.  | Contract         18           6.1 Contract List         18           6.2 View Contract         18           6.3 Add Contract         19 |
| 7.  | Invoice                                                                                                    |
| 8.  | GIS24                                                                                                    |

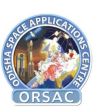

# Android Application:

The Android application is named as GCF and present in Google Play Store under the link <u>https://play.google.com/store/apps/details?id=com.orsac.gcf.</u>

The Application is designed to cater to GIS Survey of Tanks coming under GCF project (DoWR (MIPs) and PR&DW) using Geo Tagged Images and locations on a fully Offline mode.

The Application has the current modules as below:

- 1. Login
- 2. Landing Page
- 3. Data Sync
- 4. Assets
- 5. Profile
- 6. Settings
- 7. Asset Cam
- 8. Asset Edit

The details of the same are mentioned below

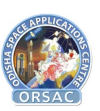

# 1. Login

User after opening GCF application would require to login into the application using mobile number and password which is registered into the system by the admin.

| Green Climate Fund                               |
|--------------------------------------------------|
| Mobile Number                                    |
| Password                                         |
| Login                                            |
| V 1.5.3 © all rights reserved. Powered by ORSAC. |

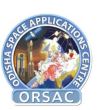

# 2. Landing Page

After login the user would be navigated to the mobile application home page which contains the options as Data Sync, Assets, Profile, Settings, Asset Cam, Asset Edit. The option for Log out from the application is present at the top right option button.

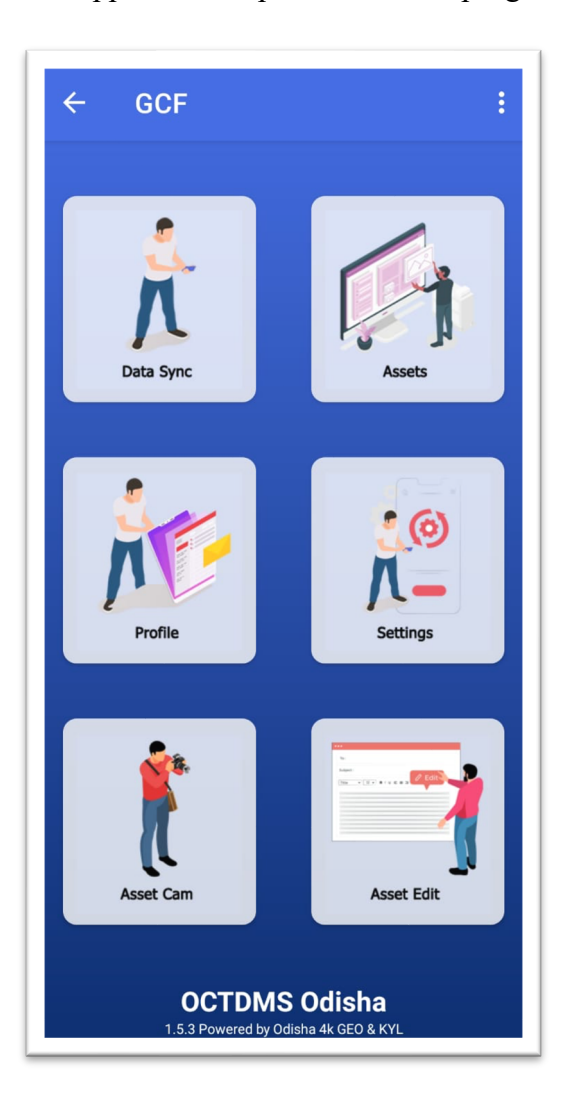

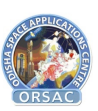

## 3. Data Sync

Data Sync option is the menu which is required to download the tank data and other master data offline. Also, it is required to upload all data which has been stored locally in the mobile in no internet zones. Once the user logs into the system, before doing any operations, it is required to do data sync for tank survey module of the application to work properly.

- Download Data: Users can download the data before starting the survey process as the data are required to be stored in local storage by clicking on the **Download Tank Data** button.
- Upload Data: After surveying users need to upload the surveyed data from local storage to the server so they need to click **Upload Assets** button.

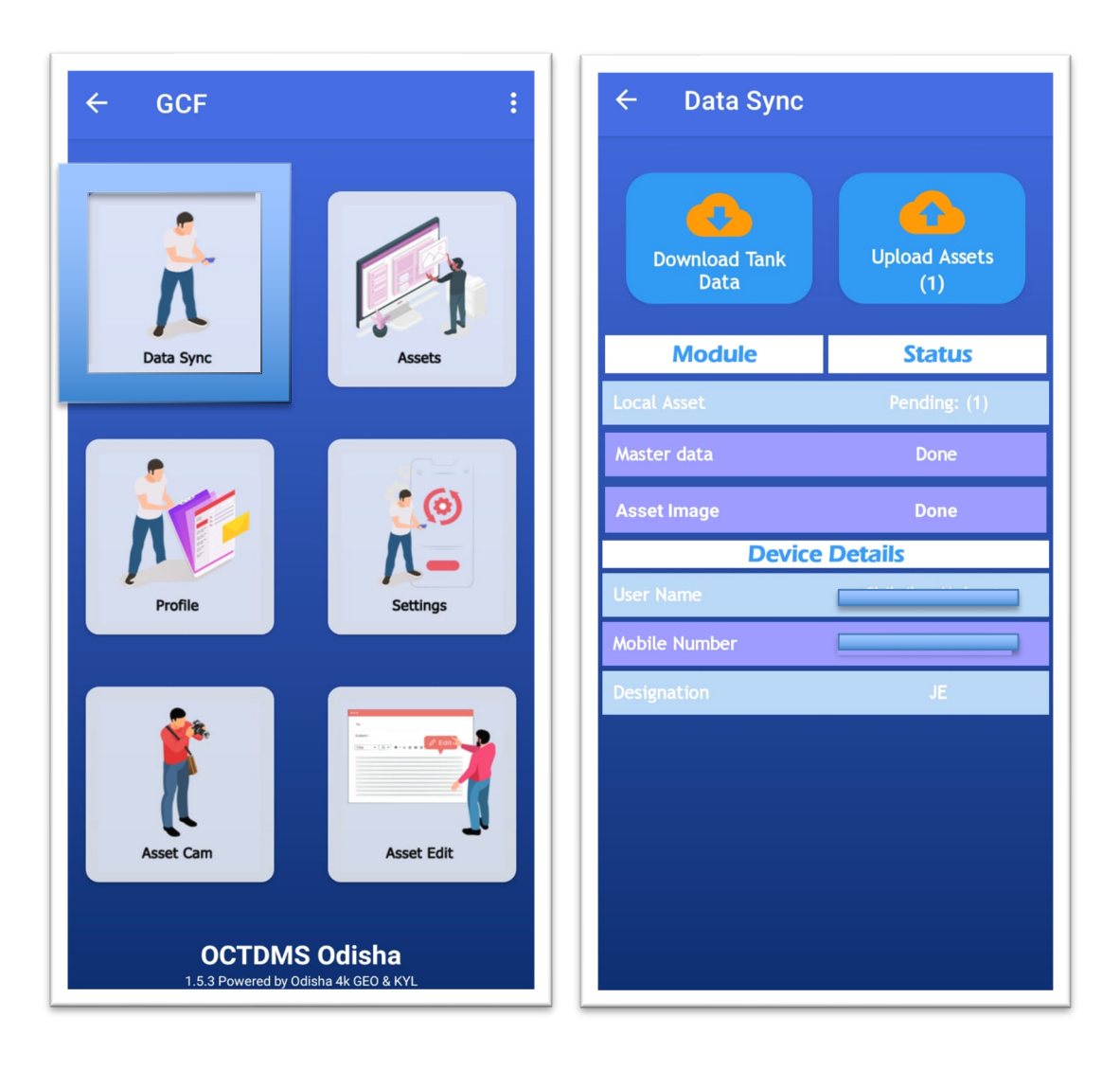

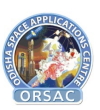

# 4. Assets – Tank Survey

Once the user clicks on the Assets option, the user gets options to search tank either by Administrative Boundary or Tank OID. After clicking on any of the options and providing the required filters, the list of tanks comes up based on the filter criteria.

| ← GCF :                                               | ← Sea      | rch Tank          |        | ← Searc | ch Tank                  |        |
|-------------------------------------------------------|------------|-------------------|--------|---------|--------------------------|--------|
|                                                       | Department | мі                | •      | 12      |                          | Q      |
|                                                       | District   | Bargarh           | •      |         | Search Tank              |        |
|                                                       | Block      | Select            | •      | OID     | Tank Name                | Status |
| Data sync Assets                                      | 5P         | Select            | •      |         |                          |        |
| Search Tank By                                        | /illage    | Select            | •      | 12      | Neelam Tank,<br>Neelapur | S      |
| O Administrative                                      |            | Submit            |        |         |                          |        |
| O Tank OID                                            | OID        | Tank Name         | Status |         |                          |        |
|                                                       | 4462       | Sarkari Kata      | Р      |         |                          |        |
|                                                       | 4511       | Budhipali         | Р      |         |                          |        |
|                                                       | 4496       | Sarkarikata       | Р      |         |                          |        |
| Asset Cam Asset Edit                                  | 4563       | Kundakhai<br>Kata | Р      |         |                          |        |
| OCTDMS Odisha<br>1.5.3 Powered by Odisha 4k GEO & KVL | 4453       | Bhoisagar         | Р      |         |                          |        |

**\*N.B.:** The status column in the list represents status of the tanks. P stands for **In-Progress**, S stands for **Submitted**. In case of tank has been surveyed but not synced the status would be **Pending** and if the user wants to survey then need to upload the tank data then can survey the particular tank again.

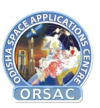

On click of any tank/MIP from the list, the survey form opens up where the user needs to take their picture as the Surveyor Image, and to take geo tagged tank pictures for geo tagging the tank.

| ← Tank As                            | set                   |  |  |  |  |
|--------------------------------------|-----------------------|--|--|--|--|
| ank Owner                            | мі 🗸                  |  |  |  |  |
| ank Name                             | Neelam Tank, Neelapur |  |  |  |  |
| ank OID                              | 12                    |  |  |  |  |
| Latchment Area (in<br>qkm)           | 1.3                   |  |  |  |  |
| CA Kharif (in Ha)                    | 51.0                  |  |  |  |  |
| ongitude                             | 85.811050             |  |  |  |  |
| atitude                              | 20.307682             |  |  |  |  |
| techarge Shaft<br>nstallation        | YES                   |  |  |  |  |
| lumber of Recharge<br>haft Installed | 0                     |  |  |  |  |
| haft Image                           |                       |  |  |  |  |
| CAPTUR                               | RE SHAFT IMAGES       |  |  |  |  |
| lsage                                |                       |  |  |  |  |
| urveyor Name                         |                       |  |  |  |  |
| iurveyor Designation                 | JE                    |  |  |  |  |
| iurveyor Image                       | NO IMAGE<br>AVAILABLE |  |  |  |  |
| САРТИ                                | RE TANK IMAGES        |  |  |  |  |
|                                      | SAVE                  |  |  |  |  |

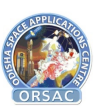

# 5. Asset Edit

After tank survey users can edit if required by clicking on "Asset Edit" option from landing page.

|                             | ← Tank As                             | set             |
|-----------------------------|---------------------------------------|-----------------|
|                             | Tank Owner                            | PR&DW           |
|                             | Tank Name                             | Khaliakata      |
|                             | īank OID                              | 4402            |
|                             | Catchment Area (in<br>qkm)            | 0.0             |
| 🗧 Tank List                 | CCA Kharif (in Ha)                    | 0.0             |
| Fank OID : 4402             | CCA Rabi (in Ha)                      | 0.0             |
| Fank Name : Khaliakata      | longitude                             | 85.810955       |
| Fank Owner : 2              | atitude                               | 20.307547       |
| Progress Status : SUBMITTED | Recharge Shaft<br>nstallation         | YES             |
|                             | Number of Recharge<br>Shaft Installed | 7               |
|                             | Shaft Image                           |                 |
|                             | CAPTUR                                | RE SHAFT IMAGES |
|                             | Jsage                                 | DRINKING        |
|                             | Gurveyor Name                         |                 |
|                             | Surveyor Designation                  | JE              |
|                             | iurveyor Image                        | - 160 cm        |
|                             | TANK PI                               | CTURE TAKEN (2) |
|                             |                                       | SAVE            |

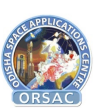

# 6. Profile & Settings

Users can check their details in Profile by clicking on the Profile option in the landing page. If needed Users can change their password by providing old password and new password.

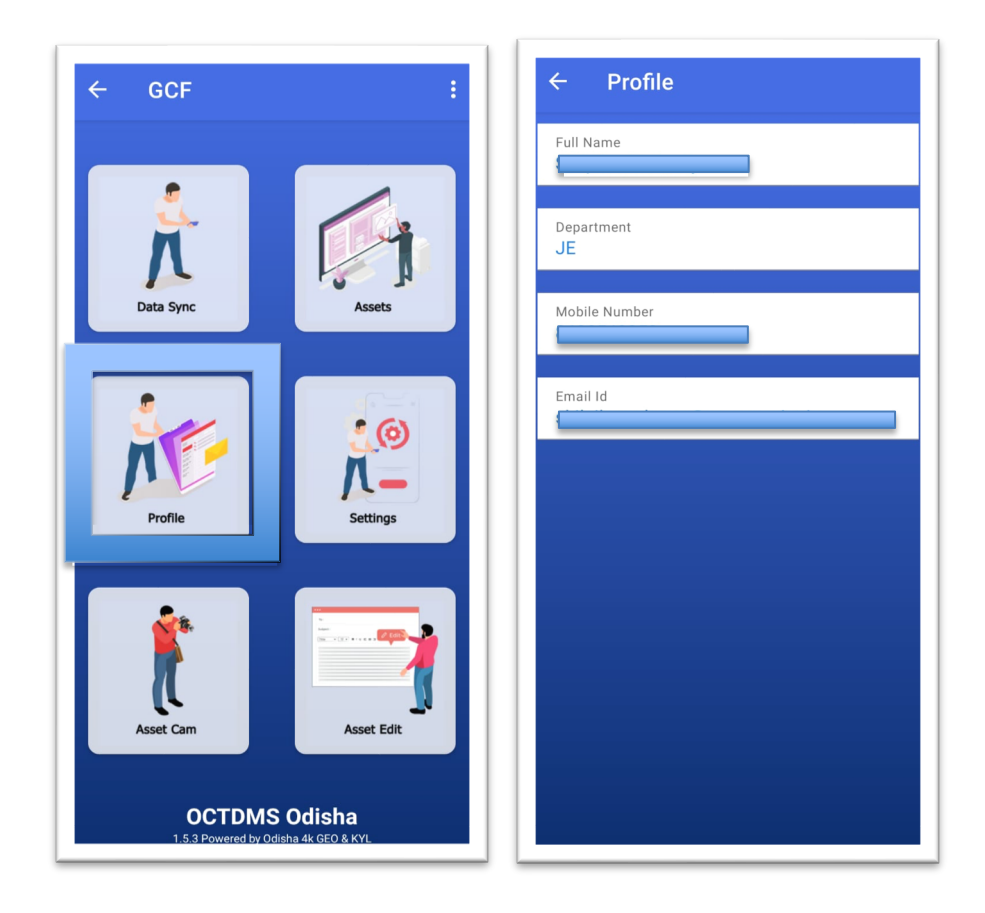

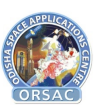

### 7. Asset Cam

If needed User can add Geo tagged Tank Images using Asset Cam option.

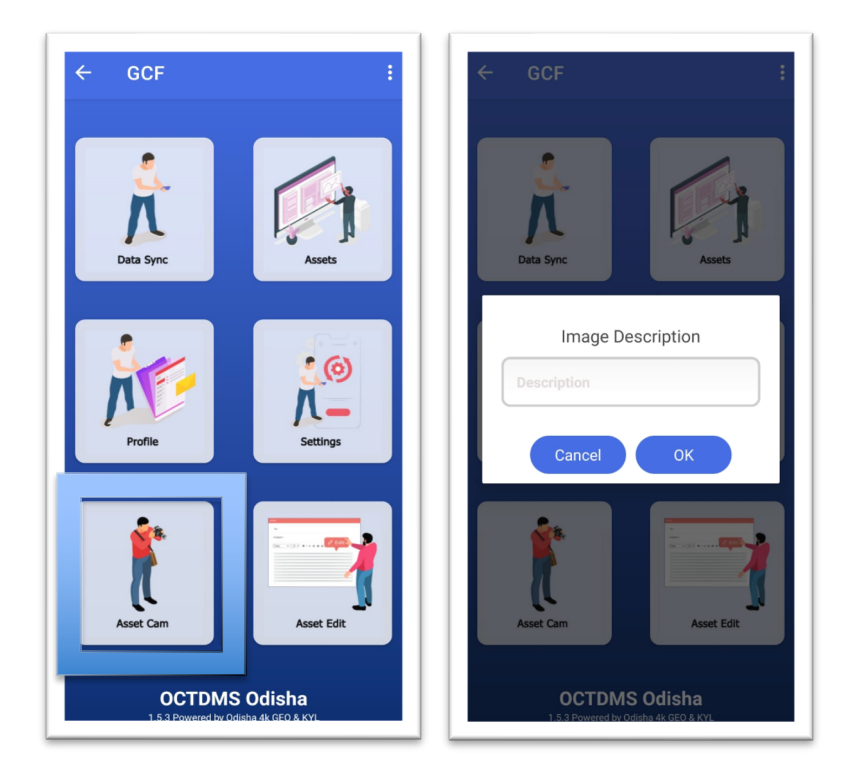

\*After collecting asset data user need to click on **Upload Asset** button, present in data sync page. Then as per the alert dialog user need to download data by clicking on **Download Tank Data** button to get updated tank details.

#### Green Climate Fund – User Manual

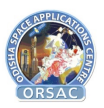

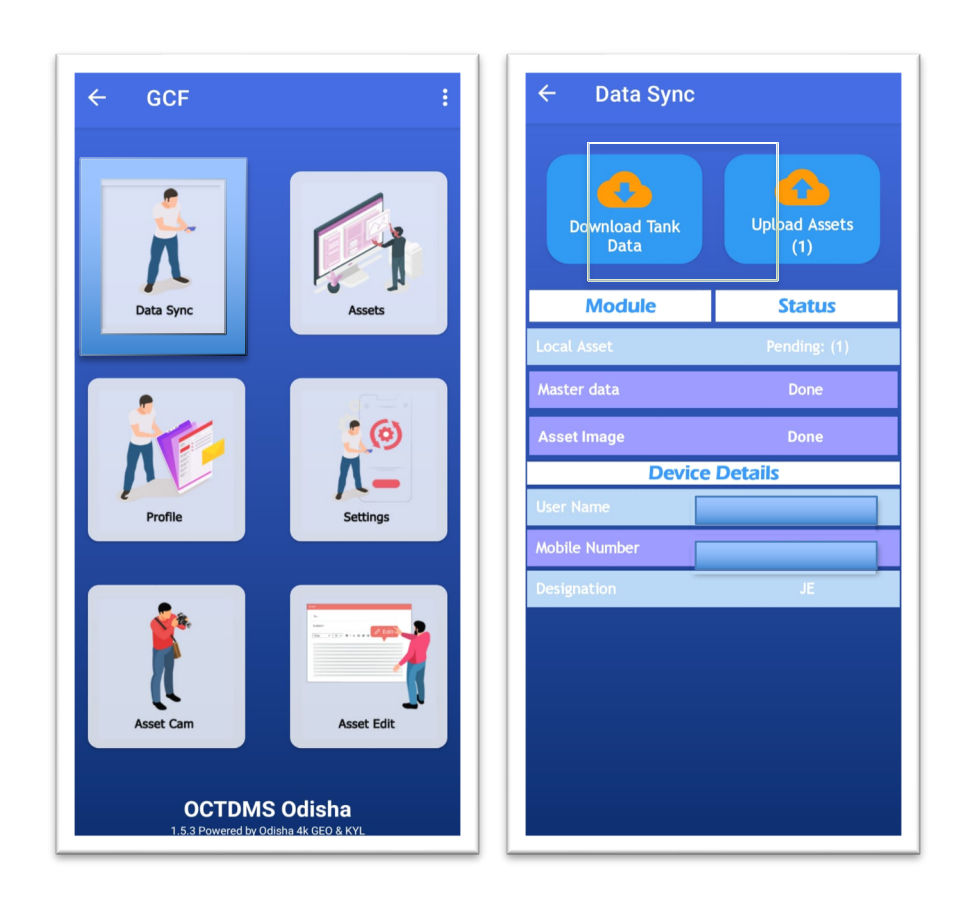

All data surveyed are viewed at <u>https://gcf.octdms.in/</u> website with the same login credentials for the users.

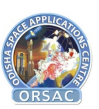

# Web Application:

The web application for GCF is available on the public domain on the link https://gcf.octdms.in/

The web application has the following options/ modules as below

- 1. Login
- 2. Forget Password
- 3. Dashboard
- 4. User Management
- 5. Tank Management
- 6. Contract
- 7. Invoice
- 8. GIS

The details of which are mentioned below

# 1. Login

User after opening GCF application would require to login into the application using mobile number and password which is registered into the system by the admin.

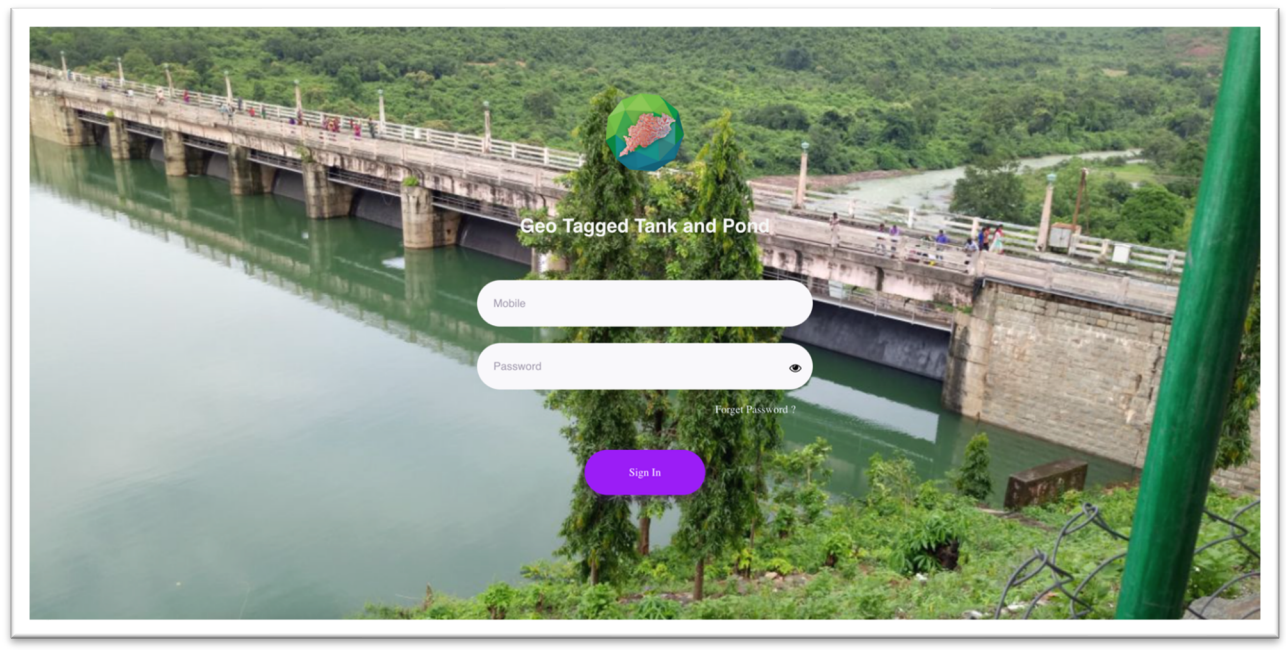

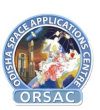

# 2. Forgot Password

In case the user forgets the password; they can click on the Forgot Password button and the page opens up with the option to enter their registered Mobile Number and Email Id. After entering an OTP would be sent to their email which can be used to reset the password with new password.

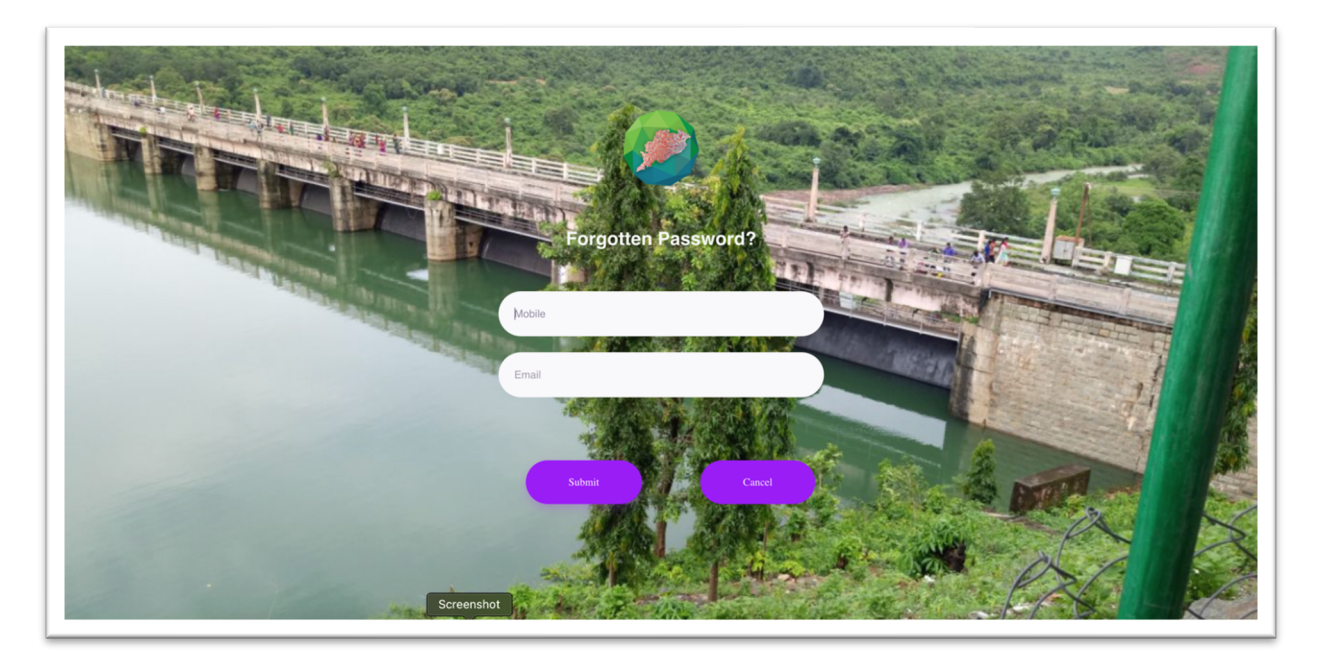

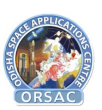

# 3. Dashboard

In this page user can view Total available Tanks, total surveyed tanks and total tanks which is present in contracts in the chart.

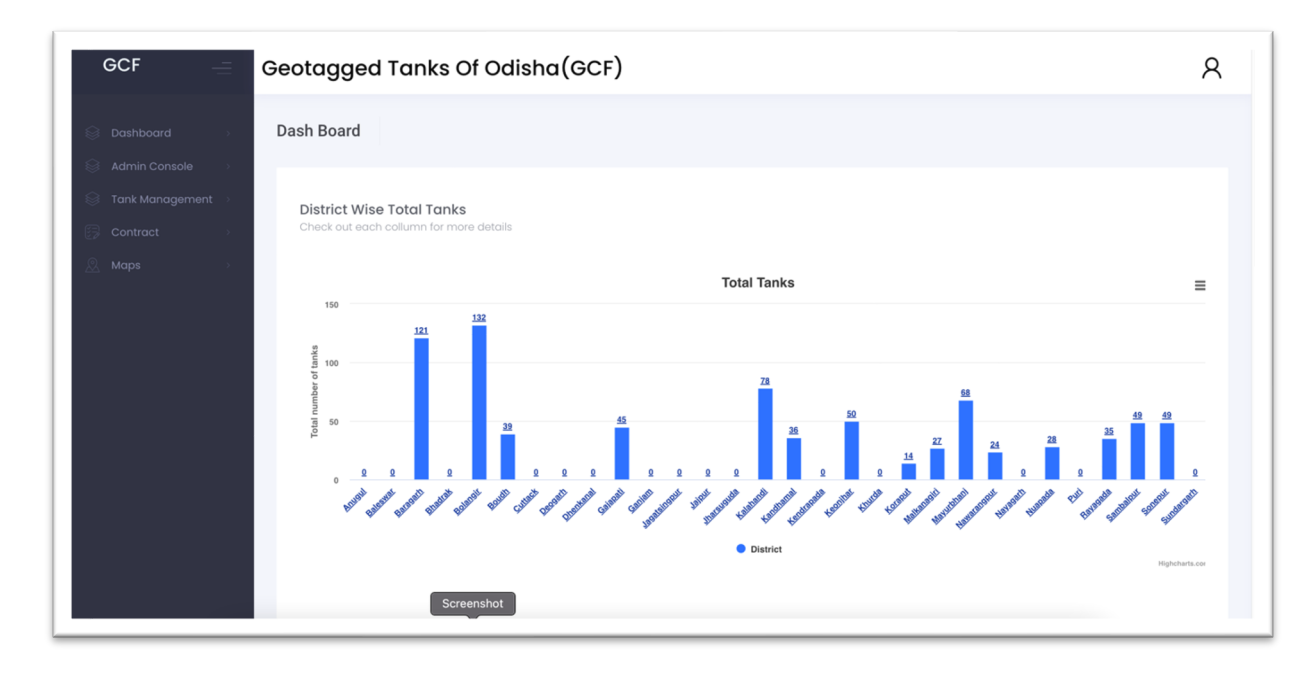

# 4. User Management

The admin can create users using the menu. The users can be either at same level or lower level to the admin user while creating. The user mobile number would be required to be unique for logging into the system.

| GCF =                                                            | Geotagged Tanks Of Odisha                 | (GCF)            |                                                   |                   |                  | ۶         |
|------------------------------------------------------------------|-------------------------------------------|------------------|---------------------------------------------------|-------------------|------------------|-----------|
| C Dashboard                                                      | User Registration                         |                  |                                                   |                   |                  |           |
| Admin Console     Admin Console     Tank Management     Contract | ⊕ Add o View                              |                  |                                                   |                   |                  |           |
|                                                                  | User List                                 |                  |                                                   |                   |                  |           |
|                                                                  | Show 10 v entries                         |                  |                                                   |                   | Search:          |           |
|                                                                  | FirstName A MiddleName Kishore Chandra    | LastName Acharya | Mobile         \$           9437292873         \$ | eemisnp@gmail.com | Active \$<br>Yes | Action 🔶  |
|                                                                  | Showing I to I of I entries               |                  |                                                   |                   | Previo           | us 1 Next |
|                                                                  |                                           |                  |                                                   |                   |                  |           |
|                                                                  |                                           |                  |                                                   |                   |                  |           |
|                                                                  | 2021 © Geotagged Tanks Of Odis Screenshot |                  |                                                   |                   |                  |           |

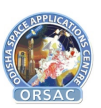

## 4.1 Add User

User can be added using the add user option

| Z Dashboard       | User Registratio | on                           |                 |                                                          |             |                             |   |
|-------------------|------------------|------------------------------|-----------------|----------------------------------------------------------|-------------|-----------------------------|---|
| Admin Console     |                  |                              |                 |                                                          |             |                             |   |
| Tank Management > | 🕣 Add 💿          | View                         |                 |                                                          |             |                             |   |
| Contract          |                  |                              |                 |                                                          |             |                             |   |
| Maps >            | Liser Regis      | tration                      |                 |                                                          |             |                             |   |
|                   | ooci negio       |                              |                 |                                                          |             |                             |   |
|                   | First Name*      | First Name                   | Middle<br>Name: | Middle Name                                              | Last Name*  | Last Name                   |   |
|                   |                  | Please enter your First name |                 | Please enter your Middle name                            |             | Please enter your Last name |   |
|                   | Mobile No*       | Mobile No                    | Email*          | Email                                                    |             |                             |   |
|                   |                  | Please enter your mobile no. |                 | Please enter your email                                  |             |                             |   |
|                   | Password*        | Enter Password               | Repeat          | Enter Password Again                                     |             |                             |   |
|                   |                  | Please enter your Password   | Pussword        | Please enter your Password                               |             |                             |   |
|                   | Permissions:     | Edit Download<br>Create      | Gender*         | <ul> <li>Male</li> <li>Female</li> <li>Others</li> </ul> | Department* | Select Department           | ¥ |
|                   | Role*            | Select Role                  | * Authority*    | Select Authority *                                       | State*      | Odisha                      |   |

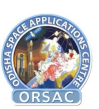

# 5. Tank Management

The list of GCF tanks as sourced and validated from RS GIS data is shown in the Tank option. User can view each individual detail and also view the location of the tank/ MIP on map with other layers.

| GCF | - Ge     | otagged Tan                                                    | ks Of Odisho                                          | a(GCF)                |                            |                                                    | A                                    |
|-----|----------|----------------------------------------------------------------|-------------------------------------------------------|-----------------------|----------------------------|----------------------------------------------------|--------------------------------------|
|     |          | Tank List                                                      |                                                       |                       |                            |                                                    |                                      |
|     | t ><br>> | District:<br>Select District<br>Progress Status<br>SUBMITTED ~ | Block:<br>Select Bl<br>Upload From Date<br>19/03/2020 | Upload To<br>03/03/20 | GP:<br>Select GP *<br>Date | Village:<br>Select Village   OR  Search Using Tanl | Orsac Valid Status<br>All ~          |
|     |          | Show 10 v entries                                              | ¢ <sub>GP</sub> ∳                                     | Q Seacrh<br>Village   | C) reset                   | Sear<br>♦ Progress ♦ Su<br>Status ♦ Dr             | ch:<br>bmitted ¢ Action <sup>‡</sup> |
|     |          | Boudh Harbhang                                                 | a Dhalapur                                            | Tabhapadar            | 1840 Tavapadar             | SUBMITTED 24-                                      | 02-2023 183                          |

### 5.1 Tank Details

You can View Details of Tank here

| GCF = Geotagged Tanks Of Odisha(GCF & OIIPCRA)                 |                                 |            |                   |                           |  |  |  |  |  |  |
|----------------------------------------------------------------|---------------------------------|------------|-------------------|---------------------------|--|--|--|--|--|--|
| <ul> <li>Admin Console →</li> <li>Tank Management →</li> </ul> | Tank List                       |            |                   | *                         |  |  |  |  |  |  |
| Contract →                                                     | Tank Details Given By Departme  | ent        |                   |                           |  |  |  |  |  |  |
|                                                                | Tank Name                       | Tank Owner | Tank OID          | Catchment Area In (SQ.kM) |  |  |  |  |  |  |
|                                                                | Tavapadar                       | MI         | 1840              | 1.94                      |  |  |  |  |  |  |
|                                                                | Karif                           | Rabi       | Water Spread Area | Mi Division               |  |  |  |  |  |  |
|                                                                | 61                              | 0          | 9.23              | Boudh                     |  |  |  |  |  |  |
|                                                                | Revenue Details Given By Depa   | rtment     |                   |                           |  |  |  |  |  |  |
|                                                                | District                        | Block      | Gram Panchayat    | Longitude                 |  |  |  |  |  |  |
|                                                                | Boudh                           | Harabhanga | Tileswar          | 84.47076                  |  |  |  |  |  |  |
|                                                                | Latitude<br>20.66871 Screenshot |            |                   |                           |  |  |  |  |  |  |

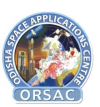

### 5.2 View on Map

The surveyed tank can be viewed on Map with other layers for GIS validation and analysis.

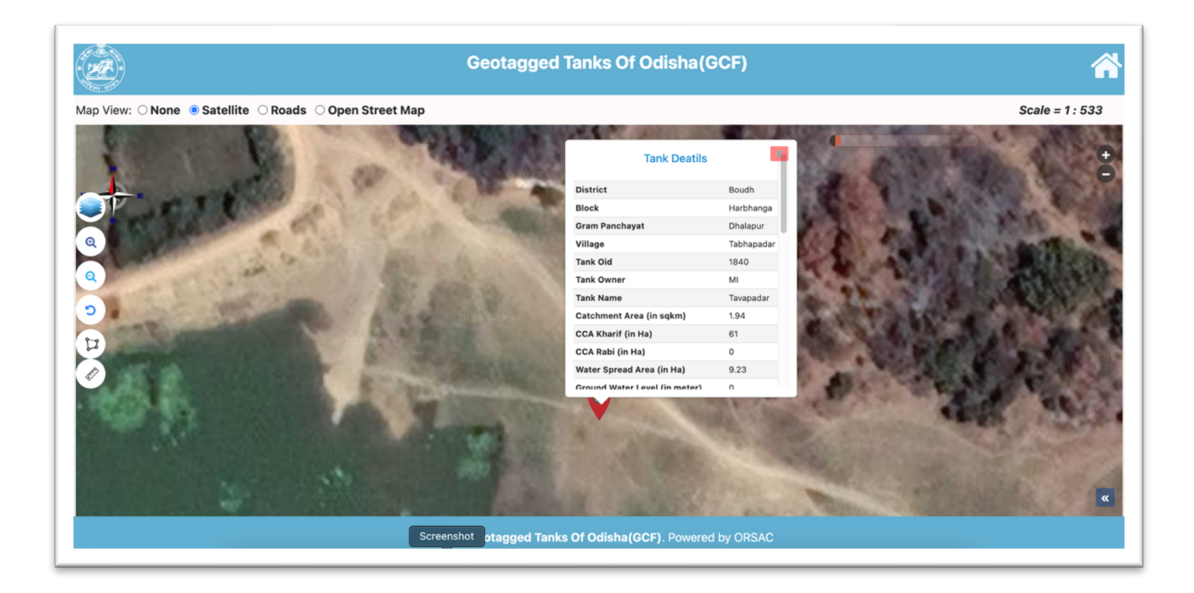

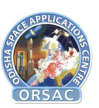

## 6. Contract

Contract module allows the user to add and manage contracts for different MiPs.

#### 6.1 Contract List

User can view list of contracts created by them/ under their jurisdiction.

| GCF | = | Geotagged Tanks Of Odisha(GCF)                                                                             | ۶ |
|-----|---|----------------------------------------------------------------------------------------------------|---|
|     | > | Add Contract Form     View Contract                                                                        |   |
|     |   | Contract List Select Financial Year                                                                        |   |
|     |   | Show     10     entries     Search:       SI     Financial<br>No     Year     Year     Active     Active   | ¢ |
|     |   | 1 2022-23 Construction of Ground Water Recharge Wells in 204 Tanks in GCF-W2-02/2021 01-W2/2022-23 Yes 😰 🛩 |   |
|     |   | 2 2022-23 Construction of Ground Water Recharge Wells in 196 Tanks in GCF-W2-02/2021 02-W2/2022-23 Yes 🚇 🖛 | _ |
|     |   | Showing 1 to 2 of 2 entries Previous 1 Next                                                                | - |

### 6.2 View Contract

You can view the details of contract here

#### Green Climate Fund – User Manual

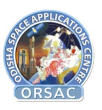

| Dashboard     Admin Console     Asset Management     Contract     Maps | Add C<br>Contra<br>Select Fir | Odisha Co<br>Ground Water F<br>Enhance resilience<br>CONTRACT INFORMATI | Govern<br>Department<br>ommunity Tank De<br>7th Floor Rajiv Bh<br>Ph. 0674-2512421,<br>Recharge and Solar I<br>e in Vulnerable Triba | ment of Odisha<br>of Water Resources<br>evelopment & Managemer<br>awan, Bhubaneswar-751001<br>E-Mail: spuoiipcra.od@gov.in<br>Micro Irrigation to ensure Foo<br>I Area of Odisha (Funded Axti<br>ION OF GROUND WATER REC | d Security and<br>wity: GCF-FP045)<br>HARGE WELL (GWRW) | V Search Roset                        |
|------------------------------------------------------------------------|-------------------------------|-------------------------------------------------------------------------|----------------------------------------------------------------------------------------------------|----------------------------------------------------------------------------------------------------|---------------------------------------------------------|---------------------------------------|
|                                                                        | Show 10                       | Year:                                                                   | 2022-23                                                                                                    |                                                                                                    |                                                         | Search:                               |
|                                                                        | SI No ^                       | Name of Work:                                                           | Construction of Ground                                                                                                    | d Water Recharge Wells in 204 Tanks                                                                                                    | n Subarnapur District under GCF                         | r Id 🔶 Agreement No 🖗 Active 🖗 Actior |
|                                                                        | 1 3                           | Name of District:                                                       | Sonepur                                                                                                    |                                                                                                    |                                                         | 2-02/2021 01-W2/2022-23 Yes 🥸 🛪       |
|                                                                        | 2 :                           | Name of MI Division:                                                    | Sonepur                                                                                                    |                                                                                                    |                                                         | 2-02/2021 02-W2/2022-23 Yes 🙉 🗸       |
|                                                                        |                               | Tender ID:                                                              | GCF-W2-02/2021                                                                                                    | Project Component:                                                                                                    | GCF                                                     |                                       |
|                                                                        | Showing 1 to                  | Name of Contractor/Agency:                                              | Kanhaiyalal Agrawal                                                                                                    |                                                                                                    |                                                         | Previous 1 Next                       |
|                                                                        |                               | Ref Agreement No.:                                                      | 01-W2/2022-23                                                                                                    | Package ID:                                                                                                    | SNP-2                                                   |                                       |
|                                                                        |                               | Estimated Amount put to Tender:                                         | 3,47,66,463.00                                                                                                    | Tendered Premium:                                                                                                    | 3.00% Excess                                            |                                       |
|                                                                        |                               | Accepted Bid Amount:                                                    | 3,59,49,400.00                                                                                                    | Amount of GST:                                                                                                    | 43,13,928.00                                            |                                       |
|                                                                        |                               | Contract Amount incl. GST:                                              | 4,02,63,328.00                                                                                                    |                                                                                                    |                                                         |                                       |
|                                                                        |                               | Date of Commencement:                                                   | 20-04-2022                                                                                                    | Stipulated Date of completion:                                                                                                    | 19-07-2023                                              |                                       |
|                                                                        |                               | SI. Name of Block No.                                                   | . of Tanks No. of                                                                                                    | GWRW Unit Cost (Rs.)                                                                                                    | Total Amount (Rs.)                                      |                                       |
|                                                                        |                               | 1 Sonepur Coroopoly                                                     | 622                                                                                                    | 24,483.27                                                                                                    | 1,52,28,593.94                                          |                                       |
|                                                                        | 2021 © Geotagged              | 2 Rirmaharainur 44                                                      | 406                                                                                                    | 24 484 24                                                                                                    | 99 40 601 44                                            |                                       |

#### 6.3 Add Contract

Users can Add new contract by providing the details and uploading the excel for list of MiPs in the specified format

| GCF       | = | Geotagged Tanks Of Odis   | ha(GCF)               |   |                                  |            | Я |
|-----------|---|---------------------------|-----------------------|---|----------------------------------|------------|---|
| Dashboard | > | ⊕ Add Contract Form       |                       |   |                                  |            |   |
|           | > | Contract Form             |                       |   |                                  |            |   |
|           | > | Financial Year*           | Select Financial Year | Ŧ | Name of Work*                    |            |   |
|           |   | Tender ID•                |                       |   | Project Component *              |            |   |
|           |   | Name of Contractor*       |                       |   | Ref Agreement No.*               |            |   |
|           |   | Package ID *              |                       |   | Estimated Amount put to Tender • |            |   |
|           |   | Tendered Premium •        |                       |   | Accepted Bid Amount •            |            |   |
|           |   | Amount of GST •           |                       |   | Contract Amount<br>incl.GST •    |            |   |
|           |   | Date of<br>Commencement • | dd/mm/yyyy            |   | Stipulated Date of completion •  | dd/mm/yyyy |   |
|           |   | Department Nan            | elect Department      | ٣ | Name of AEE *                    | Select AEE | ~ |

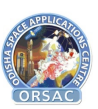

## 7. Invoice

User has the option to generate Form A, B and C for invoice as per their jurisdiction.

After logging in, a Junior Engineer (JE) can generate Form A by following the steps as below

- 1. Navigate to the menu Contract -> Invoice. Once invoice is opened, the user can view list of all invoices as per their jurisdiction.
- 2. Click on Action-> Generate Invoice. The invoice will be generated and user can check the details of the invoice generated.
- 3. After validation of the invoice, user would have the option to submit or cancel the invoice.
- 4. Once invoice is submitted, "Download Invoice" would be available under action.

Note: Monthly once invoice can be submitted which would be available for download till month end.

| ← | $\rightarrow$ |    | G | - | gct | octd | lms.in | /invoi | ice.ht | ml       |           |               |        |                 |        |                    |   |     |      |        |        |       |        |     |         |       |       |        |       |       |        |        |   |     |       |        | (     | 3 ( | e e    | 2 2              |       |                | <b>)</b> : |
|---|---------------|----|---|---|-----|------|--------|--------|--------|----------|-----------|---------------|--------|-----------------|--------|--------------------|---|-----|------|--------|--------|-------|--------|-----|---------|-------|-------|--------|-------|-------|--------|--------|---|-----|-------|--------|-------|-----|--------|------------------|-------|----------------|------------|
|   | G             | 50 | F |   |     | -    | =      | Ge     | eota   | ggeo     | d Tan     | ıks C         | Of O   | disł            | na(G   | GCF)               |   |     |      |        |        |       |        |     |         |       |       |        |       |       |        |        |   |     |       |        |       |     |        |                  |       | 2              | Q          |
| 넣 |               |    |   |   |     |      |        |        |        |          |           |               |        |                 |        |                    |   |     |      |        |        |       |        |     |         |       |       |        |       |       |        |        |   |     |       |        |       |     |        |                  |       |                |            |
| R |               |    |   |   |     |      |        |        |        |          |           | List          |        |                 |        |                    |   |     |      |        |        |       |        |     |         |       |       |        |       |       |        |        |   |     |       |        |       |     |        |                  |       |                |            |
|   |               |    |   |   |     |      |        |        | (      | Sele     | ect Fina  | incial Y      | 'ear   |                 |        | ¥                  | [ |     | Sele | ct Ten | ider I | Id    |        |     |         | ٣     |       | Select | t Ref | Agree | emen   | No     |   | · • |       | Searc  | ch    |     | Reset  |                  |       |                |            |
| 8 |               |    |   |   |     |      |        |        | S      | how      | 10 🗸      | entrie        | 25     |                 |        |                    |   |     |      |        |        |       |        |     |         |       |       |        |       |       |        |        |   |     |       |        | Searc | h:  |        |                  |       |                |            |
| 2 |               |    |   |   |     |      |        |        |        | SI<br>No | Fii<br>Ye | nancia<br>:ar | ¢ I    | Nan             | ne of  | Work               |   |     |      |        |        |       |        |     |         |       |       |        | ¢     | Ten   | der lo | I      | ŧ | A   | igree | ment   | No    | ¢   | Activ  | ve <sup>\$</sup> | Actio | n <sup>‡</sup> |            |
|   |               |    |   |   |     |      |        |        |        | 1        | 202       | 2-23          |        | Const<br>Distri | ructio | on of G<br>ler GCF | F | Ind | Wate | er Rec | harg   | je We | lls in | 196 | Tanks i | n Sub | arnap | ur     |       | GCF-  | W2-0   | 2/2021 |   | 02  | -W2/  | 2022-2 | 23    |     | Yes    |                  |       | Cont           | ract       |
|   |               |    |   |   |     |      |        |        | 3      | howin    | g 1 to 1  | l of 1 e      | entrie | 5               |        |                    |   |     |      |        |        |       |        |     |         |       |       |        |       |       |        |        |   |     |       |        |       | Pr  | evious |                  | Gene  | rate<br>e      | idet       |
|   |               |    |   |   |     |      |        |        |        |          |           |               |        |                 |        |                    |   |     |      |        |        |       |        |     |         |       |       |        |       |       |        |        |   |     |       |        |       |     |        |                  |       |                |            |
|   |               |    |   |   |     |      |        |        |        |          |           |               |        |                 |        |                    |   |     |      |        |        |       |        |     |         |       |       |        |       |       |        |        |   |     |       |        |       |     |        |                  |       |                |            |
|   |               |    |   |   |     |      |        | Ŀ      | 2021 @ | ) Geota  | gged Ta   | anks Of       | Odish  | a(GCF)          |        |                    | _ | _   | _    |        | _      | _     | _      | _   | _       | _     | _     | _      | _     | _     | _      | _      | _ | _   | _     | _      |       | _   | _      | _                |       | _              |            |

#### Green Climate Fund – User Manual

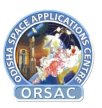

|                                                                                                    | IN                                                                                                    | VOICE                                                                                                    |                                                                                                 |   |
|----------------------------------------------------------------------------------------------------|----------------------------------------------------------------------------------------------------|----------------------------------------------------------------------------------------------------|-------------------------------------------------------------------------------------------------|---|
| Odisha Commi<br>7th I<br>Ph: 0                                                                                                    | GOVERNMENT<br>Department of Wa<br>unity Tank Developr<br>loor Rajiv Bhawan,<br>674-2512421,E-mail:                                                                                      | OF ODISIIA<br>ater Resources<br>ments and Management Society<br>Bhubaneswar-751001<br>spuoiipera.od@gov.in                                                      |                                                                                                 | î |
| Ground Water Rechar<br>Enhance Resilience in Vu                                                                                                    | rge and Solar Mic<br>Inerable Tribal A                                                                                                    | ro Irrigation to Ensure Food S<br>reas of Odisha(Funded Activit                                                                                                 | Security and<br>ty: GCF-FP045)                                                                  |   |
| CERTIFICATE OF IN                                                                                                    | STALLATION OF (                                                                                                    | GROUND WATER RECHARGE.                                                                                                    | WELL(GWRW)                                                                                      | 2 |
| CERTIFICATE OF IN<br>Date of Certificate:                                                                                                    | STALLATION OF (<br>21-04-2023                                                                                                    | GROUND WATER RECHARGE                                                                                                    | MILA- SNP -<br>2304,2306,2302 - 0423 -001                                                       | 2 |
| CERTIFICATE OF IN Date of Certificate: Work Executing Office:                                                                                                   | STALLATION OF (<br>21-04-2023<br>Minor Irrigation                                                                                                    | GROUND WATER RECHARGE<br>Certificate ID.<br>Division, Sonepur                                                                                                   | MIA- SNP -<br>2304,2306,2302 - 0423 -001                                                        | 2 |
| CERTIFICATE OF IN<br>Date of Certificate:<br>Work Executing Office:<br>Name of Block:                                                                           | 21-04-2023<br>Minor Irrigation<br>Binika-2304,Ullu                                                                                                    | GROUND WATER RECHARGE<br>Certificate ID.<br>Division, Sonepur<br>anda-2306,Dunguripali-2302                                                                     | WELL(GWRW)<br>MIA- SNP -<br>2304,2306,2302 - 0423 -001                                          | 2 |
| CERTIFICATE OF IN<br>Date of Certificate:<br>Work Executing Office:<br>Name of Block:<br>Name of Contractor / Agency:                                           | STALLATION OF 6       21-04-2023       Minor Irrigation       Binika-2304,Ullu       PM Contractors                                                                                     | GROUND WATER RECHARGE<br>Certificate 1D.<br>Division, Sonepur<br>anda-2306,Dunguripali-2302<br>Pvt. Ltd.                                                        | WELL(GWRW) A                                                                                    | 2 |
| CERTIFICATE OF IN<br>Date of Certificate:<br>Work Executing Office:<br>Name of Block:<br>Name of Contractor / Agency:<br>Ref Agreement No.                      | STALLATION OF 0       21-04-2023       Minor Irrigation       Binika-2304,Ullu       PM Contractors       02-W2/2022-23                                                                 | GROUND WATER RECHARGE<br>Certificate ID.<br>Division, Sonepur<br>Inda-2306,Dunguripali-2302<br>Pvt. Ltd.<br>Package ID:                                         | WELL(GWRW)<br>MIA- SNP -<br>2304,2306,2302 - 0423 -001                                          | 2 |
| CERTIFICATE OF IN Date of Certificate: Work Executing Office: Name of Block: Name of Contractor / Agency: Ref Agreement No. Name of Work:                       | STALLATION OF 6       21-04-2023       Minor Irrigation       Binika-2304,Ullu       PM Contractors       02-W2/2022-23       Construction off       District under G                   | GROUND WATER RECHARGE<br>Certificate ID.<br>Division, Sonepur<br>anda-2306,Dunguripali-2302<br>Pvt. Ltd.<br>Package ID:<br>Ground Water Recharge Wells in<br>CF | WELL(GWRW)<br>MIA- SNP -<br>2304,2306,2302 - 0423 -001<br>SNP-1<br>196 Tanks in Subarnapur      | 2 |
| CERTIFICATE OF IN Date of Certificate: Work Executing Office: Name of Block: Name of Contractor / Agency: Ref Agreement No. Name of Work: Date of Commencement: | STALLATION OF 6       21-04-2023       Minor Irrigation       Binika-2304,Ullu       PM Contractors       02-W2/2022-23       Construction of 1       District under G       20-04-2022 | GROUND WATER RECHARGE<br>Certificate ID.<br>Division, Sonepur<br>anda-2306,Dunguripali-2302<br>Pvt. Ltd.<br>Package ID:<br>Ground Water Recharge Wells in<br>CF | WELL(GWRW) MIA- SNP - 2304,2306,2302 - 0423 -001 SNP-1 SNP-1 196 Tanks in Subarnapur 19-07-2023 | 2 |

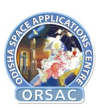

After logging in, a Assistant Executive Engineer (AEE) can generate Form B by following the steps as below

- 1. Navigate to the menu Contract -> Invoice. Once invoice is opened, the user can view list of all invoices as per their jurisdiction.
- 2. Click on Action-> Generate Invoice. The invoice will be generated and user can check the details of the invoice generated.
- 3. After validation of the invoice, user would have the option to submit or cancel the invoice.
- 4. Once invoice is submitted, "Download Invoice" would be available under action.

Note:

1. Form B invoice can be generated only tanks whose Form A invoice have been submitted by JE for that particular month.

2. Monthly once invoice can be submitted which would be available for download till month end.

|                                                                                                    |                                                                                                    | IN                                                                                                    | IVOICE                                                                                                    |                                                                                                    |
|----------------------------------------------------------------------------------------------------|----------------------------------------------------------------------------------------------------|----------------------------------------------------------------------------------------------------|----------------------------------------------------------------------------------------------------|----------------------------------------------------------------------------------------------------|
|                                                                                                    | Odisha Ce                                                                                                    | GOVERNMENT<br>Department of Wiy<br>ommunity Tank Develop<br>7th Floor Rajiv Bhawan,<br>Ph: 0674-2512421,E-mail:                                                                                     | OF ODISHA<br>ater Resources<br>ments and Management Society<br>Bhubaneswar-751001<br>spuoiipera.od@gov.in                                                                                              | Page 1 of 2                                                                                                    |
|                                                                                                    | Ground Water Re                                                                                                    | charge and Solar Mic                                                                                                    | ro Irrigation to Ensure Food S                                                                                                    | Security and                                                                                                    |
| E                                                                                                    | Ground Water Re<br>nhance Resilience in<br><u>CERTIFICATE O</u>                                                                                                    | charge and Solar Mic<br>1 Vulnerable Tribal A<br>DF INSTALLATION OF                                                                                                    | ro Irrigation to Ensure Food S<br>reas of Odisha(Funded Activi<br>GROUND WATER RECHARGE                                                                                                    | Security and<br>ty: GCF-FP045)                                                                                                  |
| Er<br>Date of Certific                                                                                  | Ground Water Re<br>hance Resilience in<br><u>CERTIFICATE O</u><br>ate:                                                                                                    | charge and Solar Mic<br>a Vulnerable Tribal A<br>DF INSTALLATION OF<br>21-04-2023                                                                                                    | ro Irrigation to Ensure Food S<br>reas of Odisha(Funded Activi<br>GROUND WATER RECHARGE<br>Certificate ID.                                                                                             | Security and<br>ty: GCF-FP045)<br>WIEL(GWRW)<br>MIB- SNP -<br>2304,2306,2302 - 0423 - 004                                       |
| En<br>Date of Certific<br>Work Execution                                                                | Ground Water Re<br>thance Resilience in<br><u>CERTIFICATE O</u><br>ate:<br>g Office:                                                                                                    | charge and Solar Mic<br>1 Vulnerable Tribal A<br>DF INSTALLATION OF<br>21-04-2023<br>Minor Irrigation                                                                                               | ro Irrigation to Ensure Food S<br>reas of Odisha(Funded Activi<br>GROUND WATER RECHARGE<br>Certificate ID.                                                                                             | Security and<br>ty: GCF-FP045)                                                                                                  |
| En<br>Date of Certific<br>Work Executin<br>Name of Block                                                | Ground Water Re<br>hance Resilience in<br>CERTIFICATE O<br>ate:<br>g Office:                                                                                                    | charge and Solar Mic<br>1 Vulnerable Tribal A<br>DF INSTALLATION OF<br>21-04-2023<br>Minor Irrigation<br>Binika-2304,Ullu                                                                           | ro Irrigation to Ensure Food S<br>reas of Odisha(Funded Activi<br>GROUND WATER RECHARGE<br>Certificate ID.<br>Division, Sonepur<br>unda-2306,Dunguripali-2302                                          | Security and<br>ty: GCF-FP045)                                                                                                  |
| Date of Certific<br>Work Executin<br>Name of Block<br>Name of Contra                                    | Ground Water Re<br>hance Resilience in<br>CERTIFICATE O<br>ate:<br>g Office:<br>intor / Agency:                                                                                                    | charge and Solar Mic<br>1 Vulnerable Tribal A<br>DF INSTALLATION OF<br>21-04-2023<br>Minor Irrigation<br>Binika-2304,Ulla<br>PM Contractors                                                         | ro Irrigation to Ensure Food S<br>reas of Odisha(Funded Activi<br>GROUND WATER RECHARGE<br>Certificate ID.<br>Division, Sonepur<br>Inda-2306,Dunguripali-2302<br>Pvt. Ltd.                             | Security and<br>ty: GCF-FP045)<br>WELL(GWRW) B<br>MIB- SNP -<br>2304,2306,2302 - 0423 - 004                                     |
| Date of Certific<br>Work Executin<br>Name of Block<br>Name of Contra<br>Ref Agreement                   | Ground Water Re<br>hance Resilience in<br>CERTIFICATE O<br>ate:<br>g Office:<br><br>http://www.communication.com/<br>ate:<br>g Office:<br><br>http://www.communication.com/<br>block/communication.com/<br>block/communica | charge and Solar Mic<br>1 Vulnerable Tribal A<br>DF INSTALLATION OF<br>21-04-2023<br>Minor Irrigation<br>Binika-2304,Ullu<br>PM Contractors<br>02-W2/2022-23                                        | ro Irrigation to Ensure Food S<br>reas of Odisha(Funded Activit<br>GROUND WATER RECHARGE<br>Certificate ID.<br>Division, Sonepur<br>Inda-2306,Dunguripali-2302<br>Pvt. Ltd.<br>Package ID:             | Security and<br>ty: GCF-FP045)<br>WELL(GWRW) B<br>MIB- SNP -<br>2304,2306,2302 - 0423 - 004                                     |
| Date of Certific<br>Work Execution<br>Name of Block<br>Name of Contra<br>Ref Agreement<br>Name of Work: | Ground Water Re<br>hance Resilience in<br>CERTIFICATE O<br>ate:<br>g Office:<br>intor / Agency:<br>No.                                                                                                    | charge and Solar Mic<br>1 Vulnerable Tribal A<br>DF INSTALLATION OF<br>21-04-2023<br>Minor Irrigation<br>Binika-2304,Ullu<br>PM Contractors<br>02-W2/2022-23<br>Construction of C<br>District under | ro Irrigation to Ensure Food 5 reas of Odisha(Funded Activi GROUND WATER RECHARGE Certificate ID. Division, Sonepur Inda-2306,Dunguripali-2302 Pvt. Ltd. Package ID: Ground Water Recharge Wells in CF | Security and<br>ty: GCF-FP045)<br>WFIL(GWRW) B<br>MIB- SNP -<br>2304,2306,2302 - 0423 - 004<br>SNP-1<br>196 Tanks in Subarnapur |

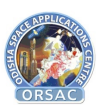

After logging in, a Executive Engineer (EE) can generate Form C by following the steps as below

- 1. Navigate to the menu Contract -> Invoice. Once invoice is opened, the user can view list of all invoices as per their jurisdiction.
- 2. Click on Action-> Generate Invoice. The invoice will be generated and user can check the details of the invoice generated.
- 3. After validation of the invoice, user would have the option to submit or cancel the invoice.
- 4. Once invoice is submitted, "Download Invoice" would be available under action.

Note:

1. Form C invoice can be generated only tanks whose Form B invoice have been submitted by AEE for that particular month.

2. Monthly once invoice can be submitted which would be available for download till month end.

| GCF                                                                 | Geotagged Tar    |                                      |                                                                                |                                                                                            |                          | 8                     |
|---------------------------------------------------------------------|------------------|--------------------------------------|--------------------------------------------------------------------------------|--------------------------------------------------------------------------------------------|--------------------------|-----------------------|
|                                                                     |                  |                                      |                                                                                |                                                                                            |                          |                       |
| 172 Detthered                                                       |                  |                                      |                                                                                |                                                                                            |                          |                       |
|                                                                     |                  |                                      |                                                                                |                                                                                            |                          |                       |
| ${\color{red} {\Omega}}$ Admin Console ${\color{red} { ightarrow}}$ | Contra           |                                      |                                                                                |                                                                                            |                          |                       |
| 😂 🛛 Tank Management 💦 🔅                                             | Select Fir       | Odisha                               | GOVERNMEN<br>Department of V<br>Community Tank Develo<br>7th Floor Raily Bhawa | NT OF ODISHA<br>Water Resources<br>opments and Management Society<br>on Rhubaneswar-751001 | Search Reset             |                       |
| Contract >                                                          | Show 10          | Property in                          | Ph: 0674-2512421,E-ma                                                          | Search:                                                                                    |                          |                       |
|                                                                     | SI<br>No         | Ground Water I<br>Enhance Resilience | Recharge and Solar M<br>in Vulnerable Tribal                                   |                                                                                            |                          |                       |
|                                                                     | 1 :              | WORKBILL I                           | FOR INSTALLTION OF                                                             | 01-W2/2022-23 Yes 🚳 🛩                                                                      |                          |                       |
|                                                                     | 2                | Date of Bill:                        | 03-03-2023                                                                     | Bill ID.                                                                                   | SNP - 0323 - 002         | 02-W2/2022-23 Yes 🚳 🗸 |
|                                                                     |                  | Work Executing Office:               | Minor Irrigation I                                                             | Division, Sonepur                                                                          |                          |                       |
|                                                                     | Showing 1 to     | Name of District:                    | Sonepur                                                                        |                                                                                            |                          | Dravious 1 Novt       |
|                                                                     | Showing 1 to     | Name of Contractor / Agency:         | Kanhaiyalal Agrav                                                              | wal                                                                                        |                          | Previous I Next       |
|                                                                     |                  | Ref Agreement No.                    | 01-W2/2022-23                                                                  | Package ID:                                                                                | SNP-2                    |                       |
|                                                                     |                  | Name of Work:                        | Construction of Gr<br>under GCF                                                | round Water Recharge Wells in 204 Tanks                                                    | s in Subarnapur District |                       |
|                                                                     |                  | Date of Commencement:                | 20-04-2022                                                                     | Stipulated Date of completion:                                                             | 19-07-2023               |                       |
|                                                                     |                  |                                      |                                                                                |                                                                                            |                          |                       |
|                                                                     |                  |                                      |                                                                                |                                                                                            |                          |                       |
|                                                                     |                  |                                      | Submit PDF                                                                     | Cancel                                                                                     |                          |                       |
|                                                                     | 2021 © Geotagged | Screenshot                           |                                                                                |                                                                                            |                          |                       |
|                                                                     |                  |                                      |                                                                                |                                                                                            |                          |                       |

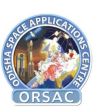

## 8. GIS

The GIS page is the Map page to show all spatial data and perform analysis on the data collected from the system. The different layers contained in the module are

- ➔ Administrative Layers
- ➔ Social Infra
- ➔ Network Infra
- $\rightarrow$  NR Layers
- → GCF
- ➔ GCF Error Status
- → Waterbody

The Map also contains tools like measure distance and measure area on the top right part of the page.

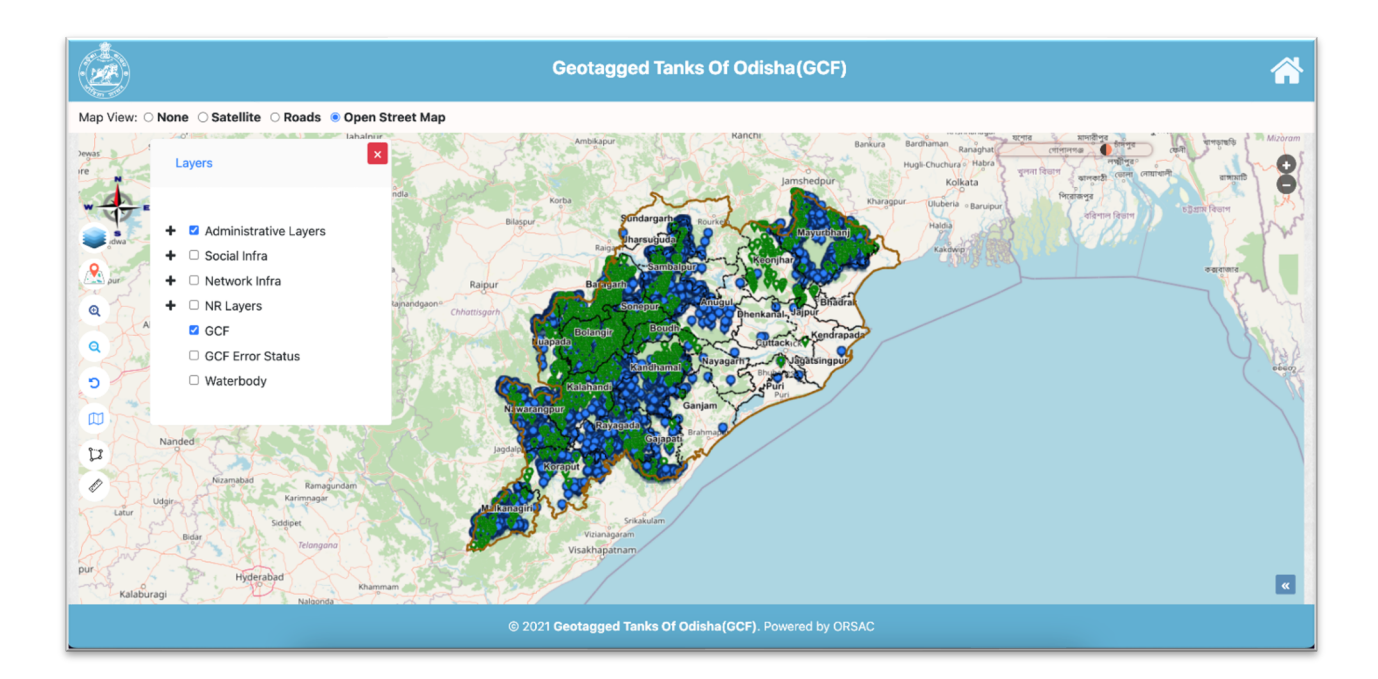